| Osaifu-Keitai <sup>®</sup>          | 11-2  |
|-------------------------------------|-------|
| About Osaifu-Keitai <sup>®</sup>    | 11-2  |
| Using Osaifu-Keitai <sup>®</sup>    | 11-3  |
| Activating IC Card Lock             | 11-3  |
| S! GPS Navi                         | 11-5  |
| About S! GPS Navi                   | 11-5  |
| Activating a Navi Appli             | 11-5  |
| Checking Current Location           | 11-5  |
| Life History Viewer                 | 11-7  |
| Life History Viewer Window          | 11-7  |
| Viewing Data in Chronological Order | 11-7  |
| Schedule                            | 11-9  |
| Schedule Window                     | 11-9  |
| Saving Events to Schedule           | 11-9  |
| Checking Saved Events               | 11-10 |
| Deleting Events                     | 11-11 |
| To Do List                          | 11-12 |
| Saving Tasks                        | 11-12 |
| Checking Saved Tasks                | 11-12 |
| Deleting Tasks                      | 11-13 |
| Text Memo                           | 11-14 |
| Saving Text Memos                   | 11-14 |
| Deleting Text Memos                 | 11-14 |
| Voice Memo                          | 11-15 |
| Recording Your Voice                | 11-15 |
| Calculator                          | 11-16 |

| Alarm                         | 11-17   |
|-------------------------------|---------|
| Setting Alarm                 | . 11-17 |
| Canceling Alarm               | . 11-18 |
| Pedometer                     | 11-19   |
| About Pedometer               | . 11-19 |
| Setting User Information      | . 11-19 |
| Activating Pedometer          | . 11-19 |
| Viewing Data                  | . 11-20 |
| Bar Code Reader               | 11-21   |
| Scanning Bar Codes            | . 11-21 |
| Checking Scanned Data         | . 11-21 |
| Text Reader                   | 11-23   |
| Scanning Text                 | . 11-24 |
| Checking Scanned Text         | . 11-24 |
| Advanced Features             | 11-26   |
| Osaifu-Keitai <sup>®</sup>    | . 11-26 |
| S! GPS Navi                   | . 11-26 |
| Life History Viewer           | . 11-27 |
| Schedule                      | . 11-27 |
| To Do List                    | . 11-28 |
| Text Memo                     | . 11-28 |
| Alarm                         | . 11-29 |
| Pedometer                     | . 11-29 |
| Bar Code Reader & Text Reader | . 11-29 |
|                               |         |

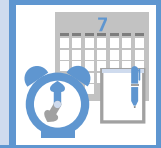

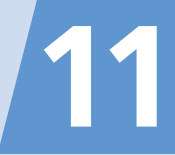

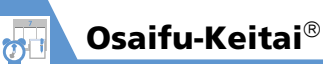

# About Osaifu-Keitai®

"Osaifu-Keitai<sup>®</sup>" is a range of IC Card-based services used by Osaifu-Keitai<sup>®</sup> compatible handsets. Make purchases using e-money or e-ticketing. Hold handset up to a reader/ writer to pay for your purchase.

## **Osaifu-Keitai<sup>®</sup> Terms**

| Osaifu-<br>Keitai®  | Cellular phone equipped with<br>"FeliCa" contactless IC card<br>technology for reading and<br>writing data by holding phone up<br>to a reader/writer. |
|---------------------|----------------------------------------------------------------------------------------------------|
| IC Card             | An IC chip embedded in Osaifu-<br>Keitai <sup>®</sup> -compatible handsets.                                                                           |
| Lifestyle-<br>Appli | S! Applications to use Osaifu-<br>Keitai <sup>®</sup> . Some applications are<br>preinstalled.                                                        |

# Tip

 Data saved in IC Card varies by service content and usage history.
 Procedures to delete IC Card data vary by

Lifestyle-Appli.

Contact Osaifu-Keitai<sup>®</sup> service providers for details.

- Softbank is not liable for damage from accidental loss or alteration of IC Card data or settings.
- IC Card data can be misused if your Osaifu-Keitai<sup>®</sup> compatible handset is lost or stolen.
   Softbank is not liable for any resulting damages.

## **Getting Started**

## Downloading Lifestyle-Appli

Download Lifestyle-Appli via Internet website.

 $\cdot$  Lifestyle-Appli is saved to Data Folder.

# Registrations/Settings

Activate Lifestyle-Appli to complete registration or customize settings.

 Make deposit into account, check payment records or balance, etc.

#### Note

 Keep a copy of service passwords, customer service contact, etc. in a separate place.

## Downloading Lifestyle-Appli

Image: Contract of the second second

- 2 Select a Lifestyle-Appli ⇒ (twice)
  - To Activate Lifestyle-Appli Right Away
    - **YES** ⇔ ⇔ Select a Lifestyle-Appli ⇔ ●
  - ► To Activate Lifestyle-Appli Later NO ⇒ ●

#### Note

- Check the battery level before downloading Lifestyle-Appli. If the battery level is low, download may fail.
- If you replace USIM Card due to damage or loss, downloaded Lifestyle-Appli are no longer available.

Tools

## **Activating Lifestyle-Appli**

Imm ⇒ Tools ⇒ ● ⇒
Osaifu-Keitai ⇒ ● ⇒
Lifestyle-Appli ⇒ ●

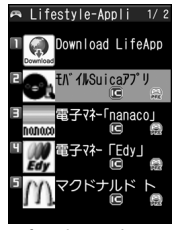

Lifestyle-Appli List

# 2 Select a Lifestyle-Appli ⇔ 🖲

## Note

 Keep a copy of service passwords, customer service contact, etc. in a separate place.

# Тір

• Lifestyle-Appli is paused when a call arrives. Lifestyle-Appli resumes when the call ends.

# Using Osaifu-Keitai<sup>®</sup>

#### Reader/Writer Transactions

- There is no need to activate a Lifestyle-Appli during transaction.
- Make sure battery is adequately charged.
- Transactions are possible even when handset power is off or during calls or Internet transmissions.

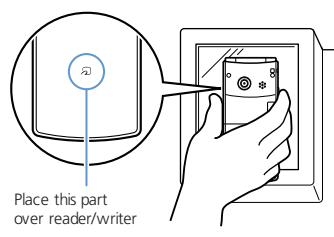

Hold handset parallel to the reader/writer. Try moving handset around if recognition is slow.

## Note

 Softbank is not liable for damages from accidental loss or alteration of IC Card data or settings.

# Тір

• Data may be unreadable if a metal object, etc. is between *D* logo and reader/writer.

# **Activating IC Card Lock**

Use this function to restrict access to and prevent unauthorized use of Osaifu-Keitai<sup>®</sup>.

 Image: Image: Image

🙎 Enter Security Code 🗢 🖲

IC Card Lock Set.
 IC Card Lock
 IC Lock(Power-off)

IC Card Lock Setting Window

3 IC Card Lock ⇒ ● ⇒ ON ⇒ ●
Substant and by:

# Setting Operation of IC Card Lock after Power Off

[IC Card Lock Setting] window ⇔ IC Lock (Power-off) ⇔ ● ⇒ Maintain or IC Card Lock ON ⇔ ●

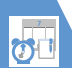

# Osaifu-Keitai<sup>®</sup>

# Tip

- Alternatively, to set IC Card Lock: In Standby, press and hold 3
- To cancel IC Card Lock: In Standby, press and hold ③ ➡ Enter Security Code ➡ ●

#### **Remote Lock**

Call from a specified phone to activate Call Remote Lock.

## Saving Numbers to Activate Call Remote Lock

Remote Lock ⇔ ● 2 Enter Security Code ⇔ ●

3 ON ⇒ ●

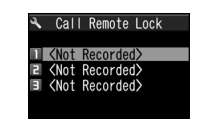

Call Remote Lock Setting Window

## 4 <Not Recorded> ▶

- To Enter and Save Numbers
  - 🗢 Enter phone numbers 🗢 ●
- To save numbers from Phone Book, Redial or Received calls
  - Im ⇒ Look-up Address ⇒ ⇒
  - Phone Book, Redial or Received Calls
  - $\Rightarrow$  (  $\Rightarrow$  Search Phone Book  $\Rightarrow$  ()
  - Select a number ⇒ ●
- ► To save a Payphone number
  In ⇔ Payphone ⇔ ●

# 5 🖻

#### Tip

• To cancel Call Remote Lock: At step 3, select *OFF* ⇒ ●

# **Activating Call Remote Lock**

- 1 Using one of the specified phones, call handset Send Caller ID.
- 2 Hang up after handset receives the call
- 3 Within three minutes, repeat 1 - 2 twice

After the third Missed Call, IC Card Lock is set; a message announces IC Card Lock activation.

## Note

 If series is interrupted by another call, Missed Call count is reset. Start over from the beginning.

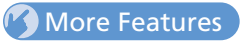

## Advanced

#### Osaifu-Keitai®

- Check Lifestyle-Appli Properties
- Check Memory Status
- Delete a Lifestyle-Appli
- Edit Call Remote Lock Numbers
- Delete Call Remote Lock Numbers

#### (**P**. 11-26)

## 🔀 Customize

- Key Illumination
- Set Illumination for IC Transmission

#### (**>** P. 14-28)

#### Osaifu-Keitai®

- Set Illumination for IC Card
- Delete all Lifestyle-Appli
- Set Whether to Enable Opening from Reader/Writer

(> P. 14-28)

Tools

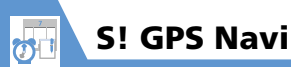

# About S! GPS Navi

Use this GPS feature to find your location and routes to destinations.

## Note

- Positioning accuracy may be affected by GPS satellite/radio station signal strength.
- SoftBank accepts no liability for damages resulting from provided location information.
- S! GPS Navi applications may require subscription.
- Transmission fees apply, even when positioning fails.
- May incur high transmission fees.
- When emergency calls (110, 119 or 118) are placed, your location is sent to the corresponding agency (police, etc.). Note, your location is calculated by base station signal and not via the GPS positioning feature.
- 930N does not support Ichi Navi (handset locating service).

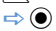

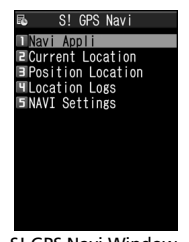

S! GPS Navi Window

2 Navi Appli ⇒ ●
 Select an application.

# Tip

• To activate Navi appli from positioning for current location:

[S! GPS Navi] window ➡ Position Location

🖙 🖲 🖙 Navi Appli 🖙 🖲

# **Checking Current Location**

Confirm your location by map.

#### 1 [S! GPS Navi] window ⇒ Current Location ⇒ ●

A confirmation appears. Select **Send** to allow location to be sent. To disable confirmation, select **No Confirmation**.

2 Send 🔿 🖲

## Note

• This function is unavailable when *Send Location Info* is set to *Not Send*; change setting to *Confirm* or *Send*.

Тір

Alternatively, to check current location:
 [S! GPS Navi] window ⇔ Position Location
 ⇒ ● ⇒ Read Map ⇔ ●

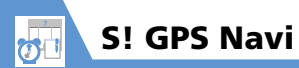

# More Features

# Advanced

#### S! GPS Navi

- Share Your Location Via E-mail
- Add Current Location to Phone Book
- Attach Current Location to Image
- Check Location Logs
- Use Location Logs
- Delete Location Log Records

(**P. 11-26**)

# 🔀 Customize

#### S! GPS Navi

- Set Default Navi Appli
- Begin Positioning Before/After Activating Map
- Save Map URL
- Edit URL Name
- Delete Map URL
- Set Map URL
- Set Location Information Send Method

(**>** P. 14-29)

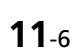

Tools

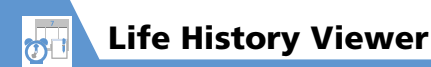

View activities in chronological order.

# Life History Viewer Window

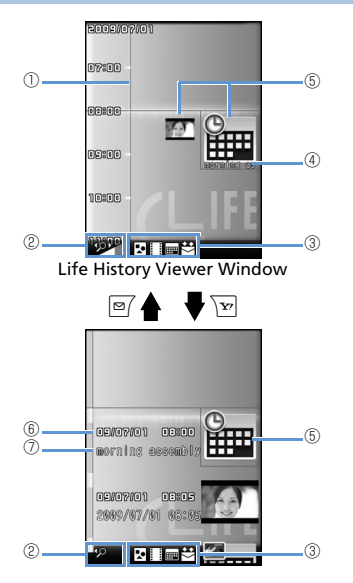

| D | Time Axis                                                                                                    |
|---|----------------------------------------------------------------------------------------------------|
| 2 | Scale of Time Axis                                                                                                    |
| 3 | Data Type<br>Still image, Image data<br>Video<br>Schedule<br>Schedule<br>Sent<br>Sent<br>Received & sent messages                                                                                    |
| 4 | Data properties<br>Still image, image, Movie: No image<br>Schedule: Schedule name<br>Mail message (send/receive) history:<br>The sender for the received mail, and<br>the receiver for the sent mail |
| 6 | Icon<br>Still image, image: Image thumbnail<br>Movie: Movie icon<br>Schedule: Schedule icon<br>Mail message (send/receive) history:<br>Mail message (send/receive) icon                              |
| 6 | Date and time<br>Still image, image, movie:<br>Shooting, Updating or Saving date and time<br>Schedule: Start date and time<br>Mail message (send/receive) history:<br>Received/Sent date and time    |

Title
 Still image, image, movie: Title
 Schedule: Schedule name
 Mail message (send/receive) history:
 The sender for the received mail, and the receiver for the sent mail

# Тір

• Still images and images in JPEG format can be browsed.

# Viewing Data in Chronological Order

I Image: Second second sec

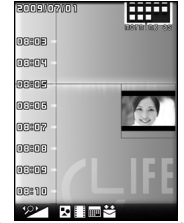

Life History Viewer Window

To reduce/enlarge scale of time axis, press  $\boxdot$  or  $\overleftarrow{r}$ .

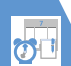

# **Life History Viewer**

2 Select a data item ⇒ ●

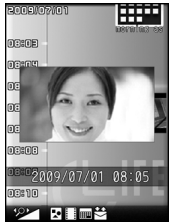

Life History Viewer Closeup Window

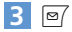

The function corresponding to the data type is activated and the data is opened.

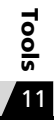

More Features

 Advanced

Life History Viewer

- Hide Some Items in Life History Viewer
- Update Life History Viewer

(**Þ** P. 11-27)

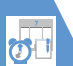

# Schedule

Save future events to Schedule. Set the alarm to be activated at a specified time with message and animation appearing to remind you of the event. Saved events can be checked from Schedule window.

# **Schedule Window**

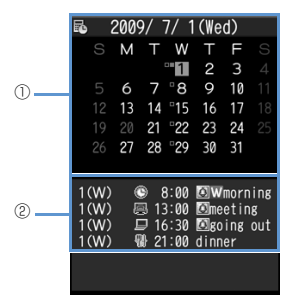

Schedule Window

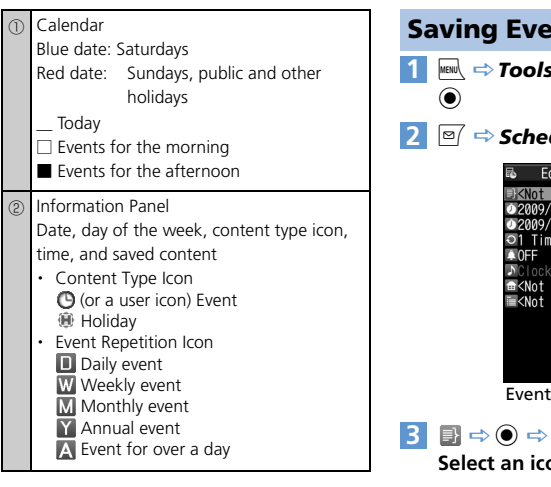

**Saving Events to Schedule** 📖 🖙 Tools 🔿 🗩 Schedule 🔿 2 ፼ ⇒ Schedule ⇒ ● Edit Schedule Second Recorded 0 2009/ 7/ 1 15:30 02009/ 7/ 1 15:30 ⊖1 Time Seconded ≥ <Not Recorded> Event Edit Window 3 📑 ⇒ 🖲 🗢 Enter subject 🔿 🖲 🔿 Select an icon  $\Rightarrow$   $\bigcirc$ 4 [7] ⇒ ● ⇒ Enter start/end date and time  $\Rightarrow$   $\bigcirc$ 5 💿 ⇒ ● ⇒ 1 Time. Daily (∏). Weekly (W), Monthly (M) or Annually ( $\mathbb{N}$ )  $\Rightarrow$   $\bigcirc$  ( $\Rightarrow$  Put checkmarks to days of the week ⇒ ⊠7)

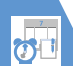

# Schedule

- 6 Select an alarm notification option ⇒ ● (⇔ Enter time)
- 7 N→ → Select an alarm tone type → ● ( → Select a folder → ● → Select an alarm tone → ●) Folders are unavailable when Clock Alarm Tone, Voice Announce or OFF is selected.
- 8 🖬 ⇒ 🖲 🗢 Enter place 🗢 🖲
- 9 ⇒ ⇒ Enter details ⇒ ⇒ ∞ Entered content appears when alarm sounds or vibrates

# **Alarm Notification**

When the set time arrives, alarm sounds and animation appears (on Display or External Display) for approximately five minutes. When handset is closed, press  $\Box_{Male}$  to stop the alarm. When handset is open, press any key to stop the alarm. Press any key again to end notification message.

# Tip

- If the set alarm time arrives during a call, alarm tone sounds through earpiece.
- If a call arrives while the alarm is sounding, the alarm stops.

## **Adding Holidays**

5 🖻

- [Schedule] window ⇔ ♥ ⇔
  Holiday ⇔ ●
- 2 ⑦ ⇔ ⇔ Enter year, month and date ⇔ ●
- - 4 📄 🗢 🗢 Enter content 🗢 ●

# **Checking Saved Events**

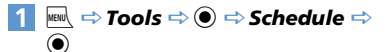

| R. ( | 2009     | 9/ <sup>-</sup> | 7/ 1 | (We  | d)   |     |
|------|----------|-----------------|------|------|------|-----|
|      | М        |                 | W    |      | F    |     |
|      |          |                 | - 1  |      |      |     |
|      |          |                 | ⁻8   |      | 10   |     |
|      |          | 14              | °15  | 16   |      |     |
|      |          | 21              | ⁻22  | 23   | 24   |     |
|      | 27       | 28              | °29  | 30   |      |     |
|      |          |                 |      |      |      |     |
| 1(W) | 6        | 8               | 3:00 | ØW   | morn | ing |
| 1(W) |          | 3 13            | 3:00 | 🖾 me | etin | g   |
| 1(W) | <u> </u> | ₽ 1e            | 5:30 | Øgo  | ing  | out |
| 1(W) | - 1      | 21              | :00  | dinn | er   |     |
|      |          |                 |      |      |      |     |
|      |          |                 |      |      |      |     |

Schedule Window

Press  $\boxed{\mathbf{v}}$  to toggle between weekly and monthly view.

2 ♀ ⇔ Select a date with events ⇔ ●

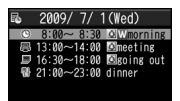

Event List

Tools

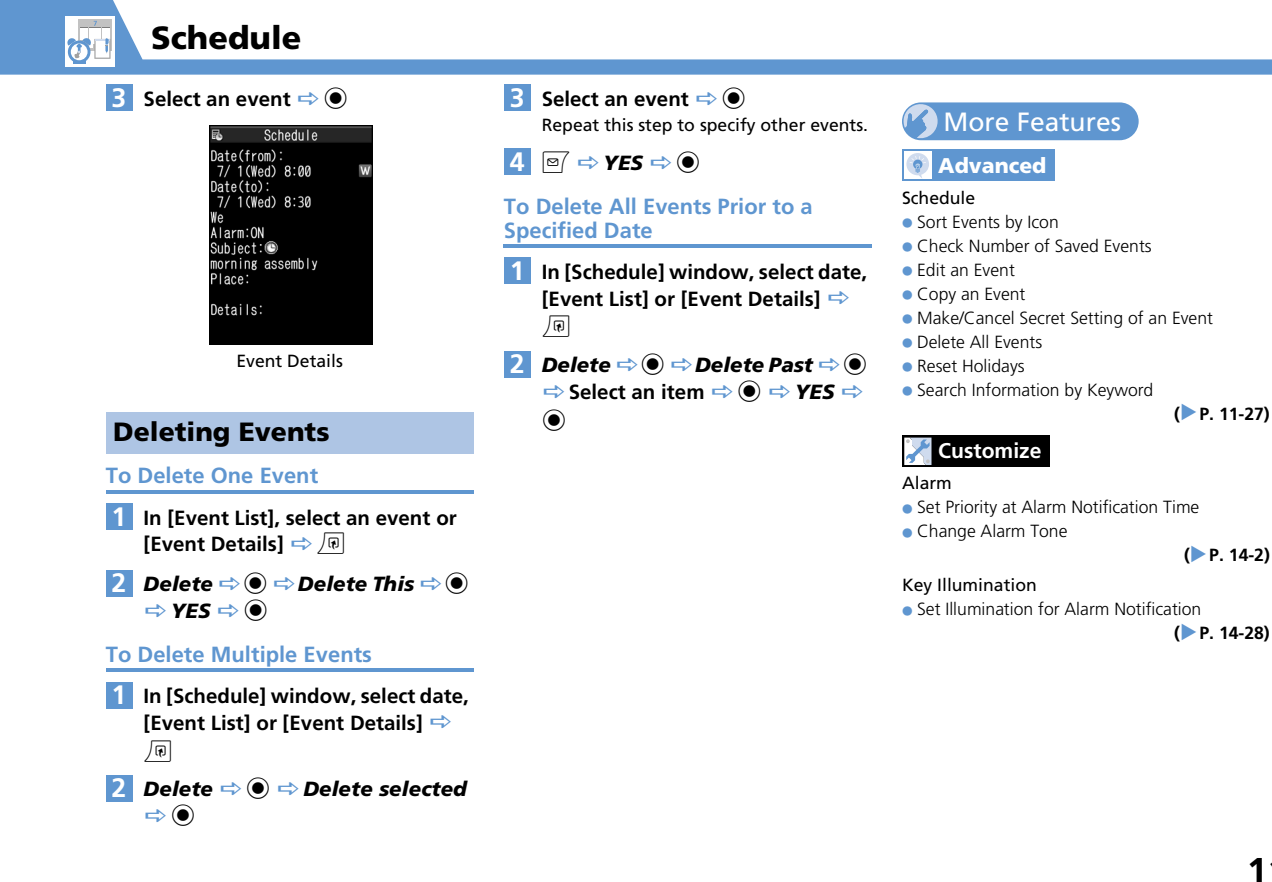

Tools

To Do List

Save tasks to To Do List. Set Alarm to remind you of deadlines.

# **Saving Tasks**

- To Edit a Saved Task
  - $\Rightarrow$  Select a task  $\Rightarrow$   $\square$   $\Rightarrow$  *Edit*  $\Rightarrow$   $\bigcirc$

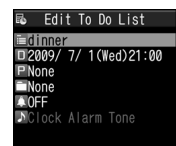

Task Edit Window

Task appears when alarm time arrives.

- ► To Enter Date Manually Enter Date ⇔ ● ⇒ Enter due date and time ⇔ ●
- ► To Enter Due Date from Calendar Choose Date ⇔ ● ⇔ Select a date on Calendar ⇔ ● ⇔ Enter date/time ⇔ ●

- ► To Cancel a Due Date No Date ⇒ ●
- 6 □ ⇒ ⇒ Select a category ⇒ ●
- 7 □ ⇔ ⇒ Select an alarm notification option ⇔ ● (⇔ Enter time)
- B → ⇒ Select an alarm tone type ⇒ (⇔ Select a folder ⇔ ⇒ Select an alarm tone ⇒ ●) ⇒

Folders are unavailable when *Clock Alarm Tone, Voice Announce* or *OFF* is selected.

# **Alarm Notification**

When the set time arrives, alarm sounds and animation appears (on Display or External Display) for approximately five minutes.

When handset is closed, press  $\Box_{\text{Multic}}$  to stop the alarm. When handset is open, press any key to stop the alarm. Press any key again to end notification message.

# Тір

- If the set alarm time arrives during a call, alarm tone sounds through earpiece.
- If a call arrives while the alarm is sounding, the alarm stops.

# **Checking Saved Tasks**

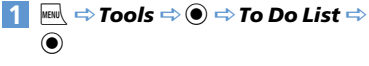

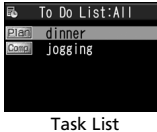

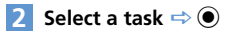

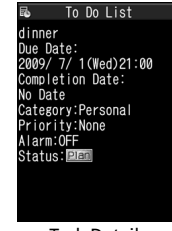

Task Details

Tools

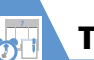

# To Do List

# Tip

• Overdue tasks are indicated by red status icons (e.g. Plan).

# **Deleting Tasks**

#### **To Delete One Task**

- 1 In [Task List], select a task or [Task Details] ⇔ ͡/ᠨ
- 2 Delete ⇔ ⇒ Delete This ⇒ ⇔ YES ⇒ ●

## **To Delete Multiple Tasks**

- 1 [Task List] ⇒ 🕞
- 2 Delete ⇒ ⇒ Delete selected ⇒ ●
- 3 Select a task ⇒ Repeat this step to specify other tasks.

**4 P** → YES ⇒ ●

- **To Delete All Completed Tasks**
- 1 [Task List] 🔿 🔎
- 2 Delete ⇒ ⇒ Delete Completed ⇒ ● ⇒ YES ⇒ ●

# More Features

# Advanced

#### To Do List

- Sort Tasks by Category
- Change Order of Tasks
- Set Task Status
- Delete All Tasks

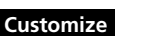

#### Alarm

- Set Priority at Alarm Notification Time
- Change Alarm Tone

(**P**. 14-2)

(> P. 11-28)

#### Key Illumination

• Set Illumination for Alarm Notification

(> P. 14-28)

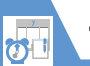

Save short notes or messages as text memos.

 Saved text memos can be inserted in Schedule or in messages.

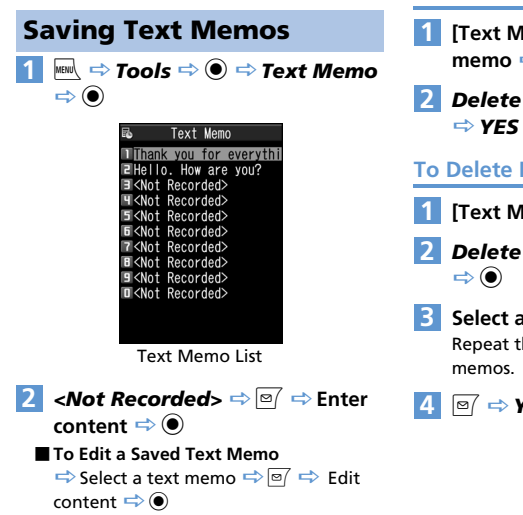

# **Deleting Text Memos**

#### To Delete One Text Memo

- 1 [Text Memo List] ⇒ Select a text memo 🔿 🗔
- 2 Delete ⇒ ⇒ Delete This ⇒  $\Rightarrow$  YES  $\Rightarrow$   $\bigcirc$

**To Delete Multiple Text Memos** 

- 1 [Text Memo List] ⇒ 🔎
- 2 Delete ⇒ ⇒ Delete selected
  - Select a text memo 🔿 🔘 Repeat this step to specify other text

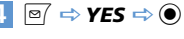

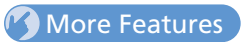

# Advanced

#### Text Memo

- Save a Text Memo to Schedule
- Sort Text Memos by Category
- Check Text Memo Information
- Delete All Text Memos

#### (**P. 11-28**)

Tools

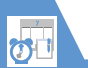

Record voice for up to 20 seconds. Handset makes single recording and overwrites each time.

• See P. 3-5 and P. 3-18 for playing and deleting a recorded voice memo.

# **Recording Your Voice**

Meril → Tools ⇒ ● → Voice Memo 1 ⇒ ●

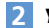

#### 2 **YES** ⇒ ● ⇒ Record your voice

Speak into microphone after short beep sounds through earpiece. When remaining recording time reaches

five seconds, a short beep sounds. When recording is finished, two short beeps sound. To stop recording, press ().

## Tip

- · Recording stops automatically when a call arrives, alarm goes off or another function is activated.
- See P. 3-4 for details on recording the other party's voice.

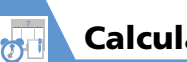

# Calculator

- ⇒ )
- 2 Enter numbers with Keypad 🗢 Enter  $+, -, \times$  or  $\div$  with Multi Selector

To Calculate Negative Numbers ⇒ 🛇 🗢 Enter numbers with keypad 🗢 Enter  $+, -, \times$  or  $\div$  with Multi Selector

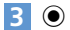

Result appears.

| Available Functions |            |  |
|---------------------|------------|--|
| Enter Number        | 0-9        |  |
| + (Add)             | 0          |  |
| – (Subtract)        | $\odot$    |  |
| × (Multiply)        | ٢          |  |
| ÷ (Divide)          | $\bigcirc$ |  |
| = (Equal)           | ۲          |  |
| Decimal Point       | Ø          |  |
| Cancel Calculation  |            |  |

CLEAR (C

# Tip

• If the calculation result exceeds 10 digits, .E appears.

Clear Number

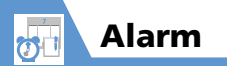

# **Setting Alarm**

🕅 🖙 Tools 🔿 💽 🔿 Alarm 🔿 🔘

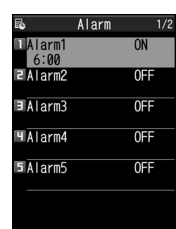

Alarm List

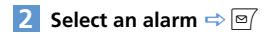

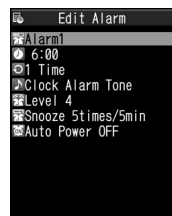

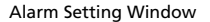

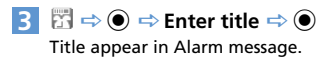

4 🕖 ⇔ ● 🗢 Enter time 🗢 ●

- 5 ③ ⇔ ⇔ 1 Time, Daily (■) or Select Day (₩) ⇔ ● (⇔ Put checkmarks to days of the week ⇔ ♥)
- Image Select an alarm tone type ⇒ (⇒ Select a folder ⇒ ●)
   ⇒ Select an alarm tone ⇒ ●)
   Folders are unavailable when Clock
   Alarm Tone, Voice Announce or OFF is selected.
- 7 ∰ ⇔ ⇔ © to adjust volume ⇔ ●

# 8 중 ⇒ ●>

► To Set Snooze ON ⇒ ● ⇒ Enter number of activation times ⇒ Enter time

activation times ⇔ Enter time interval

► To Cancel Snooze OFF ⇒ ● ⇒ Enter ringing duration

■ To View Alarm Entries ⇒ Select an entry ⇒ ●

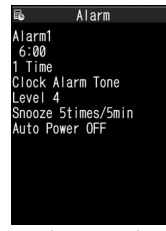

Alarm Details

# **Alarm Activation Operations**

When the set time arrives, alarm activates and animation appears (on Display or External Display). When Auto Power is set to ON (Alarm Setting window), handset automatically turns on for alarm.

 $\label{eq:press_disc} Press \begin{tabular}{llllll} $$ $$ Music to stop the alarm tone with handset closed. Press any key to stop the alarm tone with handset open. \end{tabular}$ 

When Snooze is set to *OFF*, press any key again to cancel the alarm with two short beeps, and return to the window before the alarm activation. When Snooze is set to *ON*, the alarm sounds repeatedly in the set time interval. Press — to cancel Snooze with two short beeps.

#### Note

Alarm

- The alarm and snooze cancellation beeps do not sound when *Keypad Sound* is set to *OFF*.
- Set the auto power on function to OFF in Alarm Setting window and turn off handset, when you are near high-precision electronic devices or devices using weak signals, on an aircraft or in a hospital where handset use is prohibited.
- If a call arrives while the alarm is sounding, the alarm stops.
- If the alarm activation time comes during a call, the alarm sounds from Earpiece. Snooze does not work even if it is set to ON.

# **Canceling Alarm**

📘 [Alarm List] 🔿 Select an alarm 🔿

Each time you press  $\forall m$ , the alarm toggles between ON and OFF.

## Tip

17

• Alarm settings are retained even if the alarm is canceled.

# More Features

## 💿 Advanced

#### Alarm

- Cancel All Alarms
- Edit Alarm Settings

# Customize

#### Alarm

- Set Priority at Alarm Notification Time
- Change Alarm Tone

#### (**P**. 14-2)

(**P**. 11-29)

#### **Key Illumination**

- Set Illumination for Alarm Notification
- Set Illumination for Snooze Notification

(**Þ** P. 14-28)

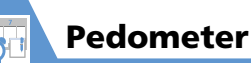

# **About Pedometer**

Use Pedometer to track number of steps and elapsed time. Pedometer also records traveled distance and burned calories/fat.

## Note

- Accuracy may be affected by walking style or vibrations (Calculation is paused when handset vibrates/shakes).
- 歩行距離 (Distance), 消費カロリー (Burned Calories) and 脂肪燃焼量 (Burned Fat) are based on the entered height, weight and stride. Use these results as a rough guide only.
- When handset is inside a bag or holder, place handset in a pocket or compartment. This can prevent handset from moving around and provide a more accurate count.

# きっちり歩数 (Paced Steps)

Pedometer shows two types of steps:

- Paced Steps: Records number of steps taken at a pace of 90 steps/minute for over 10 continuous minutes.
- Steps: Shows total number of steps (including Paced Steps).

# Using Pedometer for the First Time

A confirmation appears the first time you use Pedometer. Press () to begin initial setup (go to step 3 of "Setting User Information").

| Setti | ng User | Informa | ation    |
|-------|---------|---------|----------|
|       | ⇒ Tools |         | edometer |

 $\Rightarrow$  ( $\bullet$ )

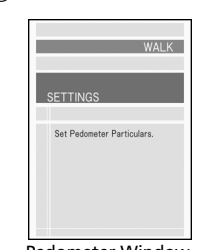

```
Pedometer Window
```

2 SETTINGS ⇒ ●

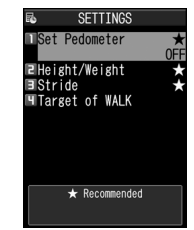

#### SETTINGS Window

3 Height/Weight ⇒ ● Enter
 Security Code ⇒ ● ⇒ Enter
 height and weight ⇒ ●

#### 4 Stride ⇔ ●►

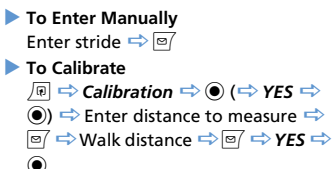

# Tip

 Calibration is available when Set Pedometer is ON.

# **Activating Pedometer**

1 [SETTINGS] window ⇒ Set Pedometer ⇒ ● ⇒ ON ⇒ ● Å appears when Pedometer is activated. Step count is saved every 10 minutes.

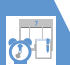

# Pedometer

# Tip

- Pedometer is unavailable when handset power is off.
- To Deactivate Pedometer:
   [SETTINGS] window ⇔ Set Pedometer ⇔
   ④ ⇔ OFF ⇔ ●

# **Viewing Data**

[Pedometer] window ⇒ WALK ⇒
 ●

| < 20   | 09.7.1 (水) 🕨 |
|--------|--------------|
| WALK   | DAJLY        |
| 歩数     | XXXXX steps  |
| きっちり歩数 | XXXXX steps  |
| 歩行距離   | XXXXX m      |
| 歩行時間   | X:X X:XX     |
| 消費カロリー | XXXXX kcal   |
| 脂肪燃烧量  | XXXXX g      |
|        | WEEKLY V     |

WALK Window (Data View)

#### To Change to Graph View

**\$** 

Press to toggle Graph and Data views.

#### To Change to List View

#### ⇒⊙

Press to toggle List and Data views.

# Tip

- In WALK window, category names appear only in Japanese.
- --歩数 (Steps)
- -きっちり歩数 (Paced Steps)
- -歩行距離 (Distance)
- -步行時間 (Time)
- -消費カロリー (Burned Calories)
- –脂肪燃焼量 (Burned Fat)
- 歩数 (Steps) includes the value for きっちり歩数 (Paced Steps).

#### **Available Functions**

#### **Data View**

| Toggle <b>DAILY</b> , <b>WEEKLY</b><br>and <b>MONTHLY</b> modes | $\odot$ |
|-----------------------------------------------------------------|---------|
| Scroll past data                                                | $\odot$ |
| Activate Music Player                                           |         |

## **Graph View**

| Toggle <b>DAILY</b> , <b>WEEKLY</b><br>and <b>MONTHLY</b> modes | $\diamond$ |
|-----------------------------------------------------------------|------------|
| Scroll past data                                                | $\odot$    |
| Activate Music Player                                           |            |

## Toggle data

● to cycle
 through 歩数→歩行
 距離→消費カロリー

#### **List View**

| Select previous/next day<br>(Select date) | <ul> <li>Press          <ul> <li>to<br/>switch to Data</li> <li>View for selected<br/>day.</li> </ul> </li> </ul>      |
|-------------------------------------------|----------------------------------------------------------------------------------------------------|
| View other months                         | Ø                                                                                                    |
| Activate Music Player                     | D                                                                                                    |
| Toggle data                               | <ul> <li>▶ to cycle items<br/>through 歩数 &amp;<br/>きっちり歩数→歩行<br/>距離 &amp; 歩行時間→<br/>消費カロリー &amp; 脂<br/>肪燃焼量</li> </ul> |

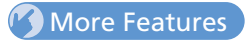

## Advanced

#### Pedometer

- Set a Walking Target
- Reset Today's Data
- Reset All Data

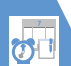

# **Bar Code Reader**

JAN codes and QR codes can be scanned by Bar Code Reader using handset camera.

# About JAN & QR Codes

### JAN Code

A bar code made of vertical lines (bars) with different widths and spaces in between, representing numbers. Handset can scan 8-digit (JAN8) and 13-digit (JAN13) bar codes.

# QR Code

A two-dimensional code representing alphanumerics, kanji, kana, or pictographs. Some QR codes are made up of several data areas that are scanned as individual QR codes and then automatically combined as one QR code.

# **Scanning Bar Codes**

• Position handset camera at a distance of 10 cm from the bar code.

2 Frame the bar code in the recognition field

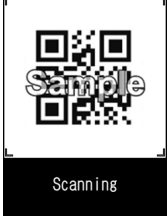

Bar Code Scanning Window

Scanning starts automatically.

Press 📀 to toggle zoom.

■ To Cancel Scanning ⇒ ● ⇒ OK ⇒ ●

#### To Scan a QR Code Made of Several Data Areas (QR Codes)

 $\Rightarrow OK \Rightarrow \textcircled{O}$  (twice)  $\Rightarrow$  Scan a QR code Repeat this step to scan other QR codes. All component QR codes must be scanned in order to access or save scanned data on handset.

Check scanned data ■ To Discard Scanned Data ⇒ CLEAR ⇒ YES ⇒ ● 4 / । ⇒ Store ⇒ ● ⇒ YES ⇒ ● ⇒ OK ⇒ ●

# Тір

- A JAN code/QR code must be accurately focused and be enlarged to fill the recognition field.
- · Scanning may take a while.
- Some bar codes may not be scanned depending on the size, version or print quality, or due to scratches, stains, damage or the reflection of light.

# **Checking Scanned Data**

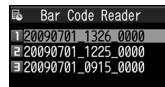

Tools

Scanned Bar Code Data List

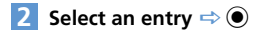

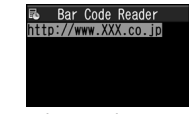

Scanned Bar Code Data Details

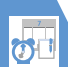

# Тір

• Characters that are not supported by Bar Code Reader are replaced with spaces (blanks).

# More Features

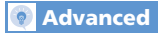

Using Scanned Data

- Make a Call
- Compose a Message
- Access the Internet
- Save to Phone Book
- Save a Bookmark
- Copy Text
- Edit Title of Scanned Data
- Delete Scanned Data

Tools

(**Þ** P. 11-30)

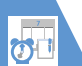

Use Text Reader to scan printed text.

| Scan Modes         |                                                                                                    |  |
|--------------------|----------------------------------------------------------------------------------------------------|--|
| Card read          | Scan name, phone number,<br>e-mail address, postal code,<br>address and memo printed<br>on business cards, and save<br>all scanned data collectively<br>as a Phone Book entry. |  |
| Compose<br>message | Scan address, subject or<br>message text, and open<br>Composition (S! Mail)<br>window with the address,<br>subject or message text<br>entered.                                 |  |
| URL                | Scan URL, and access the page or save the URL to Bookmark.                                                                                                    |  |
| Mail address       | Scan e-mail address, and<br>compose an S! Mail to the<br>address.                                                                                                    |  |
| Phone number       | Scan phone number, and make a call to the number.                                                                                                    |  |
| Free memo          | Scan Japanese or English<br>text, and save the text to<br>Text Memo.                                                                                                    |  |

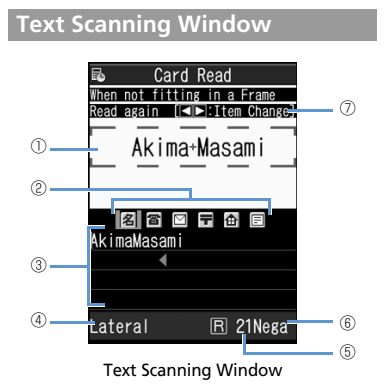

| 1 | Recognition Frame                                                                                                    |
|---|----------------------------------------------------------------------------------------------------|
| 2 | Scan Item Icons          Scan Item Icons         Image: State State Stat |
| 3 | Recognized Text Field                                                                                                    |
| 4 | Recognition Mode                                                                                                    |
| 5 | Remaining Number of Characters That Can<br>be Scanned                                                                                                    |
| 6 | Negative Mode<br>Nega appears when NEGA/POSI Mode is<br>set to Negative Fix.                                                                                                    |
| 0 | Key Guidance                                                                                                    |

**11**-23

# **Scanning Text**

 Position handset camera at a distance of 10 cm from the text.

<Example> Scanning in Card Read mode

2 New ⇒ ● ⇒ Select a scan mode ⇒ ●

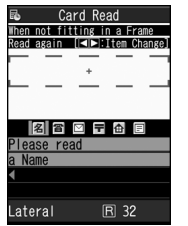

Tools 11

Text Scanning Window

3 ⊗ ⇔ Select a scan item icon ⇔ Frame text in the recognition

### frame

Press O to toggle zoom in and zoom out.

# 4 🔘

The text is scanned. The recognized text appears.

- To Rescan the Same Text
- When Scanned Text Overflows Recognized Text Field ⇒ ۞ to scroll the field
- To Scan Following Text

 $\Rightarrow$  •  $\Rightarrow$  Frame text in the recognition frame (include several scanned characters of the preceding text)  $\Rightarrow$  •

#### To Scan Another Item

⇒ ● ⇒ ○ ⇒ Select a scan item icon ⇒

Frame text in the recognition frame  $\Rightarrow$ 

- ۲
- 5 1

# Tip

- Text must be accurately focused and be enlarged to fill the recognition frame.
- When *Processing* … appears, do not move handset.
- · Handwritten text is not recognized.
- Text may not be recognized correctly when:
- Faxed or copied text is scanned.
- Decorated characters are scanned.
- Spaces between characters are uneven.
- Text is indistinguishable from the background.
- Ambient lighting is inappropriate.

# **Checking Scanned Text**

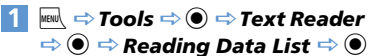

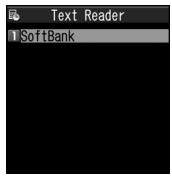

Scanned Text List

# 2 Select an entry ⇒ ●

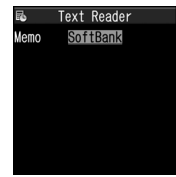

Scanned Text Details

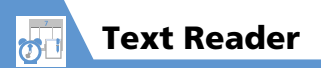

# More Features

# Advanced

#### Scanning Text

- Correct Scanned Text
- Edit Scanned Text
- Set Printing Status of Text
- Set Guidance ON/OFF
- Set Vertical/Lateral Scan

(> P. 11-29)

#### Using Scanned Data

- Make a Call
- Compose a Message
- Access the Internet
- Save to Phone Book
- Save a Bookmark
- Search Phone Book
- Save a Text Memo
- Copy Text
- Delete Scanned Data

(**>** P. 11-30)

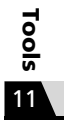

# **Advanced Features**

# Osaifu-Keitai®

#### **Start Here**

| [Lifestyle-Appli List]          | P. 11-3    |
|---------------------------------|------------|
| [Call Remote Lock Setting] wind | ow P. 11-4 |

#### **Check Lifestyle-Appli Properties**

[Lifestyle-Appli List] ⇔ Select a Lifestyle-Appli ⇔ 🗐 ⇔ **Properties** ⇔ ●

#### **Check Memory Status**

[Lifestyle-Appli List] ⇔ 🕞 ⇔ Memory Info ⇔ ●

#### Delete a Lifestyle-Appli

 $\begin{array}{c} \mbox{[Lifestyle-Appli List]} \Rightarrow \mbox{Select a Lifestyle-} \\ \mbox{Appli} \Rightarrow \end{tabular} \Rightarrow \box{@example of the select a lifestyle-} \\ \mbox{$\mathsf{P}$ is $\mathsf{P}$ is $\mathsf{P}$$ 

#### Edit Call Remote Lock Numbers

[Call Remote Lock Setting] window  $\Rightarrow$ Select phone number  $\Rightarrow \textcircled{O} \Rightarrow$  Change phone number  $\Rightarrow \textcircled{O} \Rightarrow YES \Rightarrow \textcircled{O} \Rightarrow \boxtimes$ 

#### **Delete Call Remote Lock Numbers**

[Call Remote Lock Setting] window  $\Rightarrow$ Select phone number  $\Rightarrow$  (P)  $\Rightarrow$  Delete this or Delete All  $\Rightarrow$  (•)  $\Rightarrow$  YES  $\Rightarrow$  (•)

# S! GPS Navi

#### **Start Here**

[S! GPS Navi] window.....P. 11-5

#### Share Your Location Via E-mail

[S! GPS Navi] window  $\Rightarrow$  Position Location  $\Rightarrow \textcircled{O} \Rightarrow$  Paste to Mail  $\Rightarrow \textcircled{O} \Rightarrow$  YES  $\Rightarrow \textcircled{O}$  $\Rightarrow$  Create S!Mail  $\Rightarrow \textcircled{O}$ 

#### Add Current Location to Phone Book

[S! GPS Navi] window  $\Rightarrow$  Position Location  $\Rightarrow \textcircled{O} \Rightarrow Add$  to Phonebook  $\Rightarrow \textcircled{O} \Rightarrow$ Phone  $\Rightarrow \textcircled{O} \Rightarrow$  Select add method  $\Rightarrow \textcircled{O}$ ( $\Rightarrow$  Search Phone Book  $\Rightarrow$  Select Phone Book  $\Rightarrow \textcircled{O}$  (twice))  $\Rightarrow$  Edit items  $\Rightarrow \textcircled{O}$  ( $\Rightarrow$ YES or NO  $\Rightarrow \textcircled{O}$ ) ( $\Rightarrow$  Enter entry number  $\Rightarrow \textcircled{O}$ )

#### Attach Current Location to Image

[S! GPS Navi] window  $\Rightarrow$  Position Location  $\Rightarrow \odot \Rightarrow Attach to Image \Rightarrow \odot \Rightarrow Select$ an image  $\Rightarrow \odot \Rightarrow \boxdot$ 

#### **Check Location Logs**

[S! GPS Navi] window  $\Rightarrow$  Location Logs  $\Rightarrow$ (a)  $\Rightarrow$  Select a record  $\Rightarrow$  (b)

#### Use Location Logs

[S! GPS Navi] window ⇔ Location Logs ⇔ ● ⇔ Select a location log ⇔ P ⇔ Read Map browser, Read Map S! Appli, Go To, Paste to Mail, Add to Phone Book or Attach to Image ⇔ ● ⇔ Follow onscreen instructions

#### **Delete Location Log Records**

[S! GPS Navi] window  $\Rightarrow$  Location Logs  $\Rightarrow$ (a)  $\Rightarrow$  Select a location log  $\Rightarrow$  (b)  $\Rightarrow$  Delete (c)  $\Rightarrow$  (c) • To Select Delete This (c) Delete This  $\Rightarrow$  (c)  $\Rightarrow$  YES  $\Rightarrow$  (c) • To Delete selected (c) Delete selected (c)  $\Rightarrow$  Delete selected (c)  $\Rightarrow$  Select logs  $\Rightarrow$ (c)  $\Rightarrow$  (c)  $\Rightarrow$  YES  $\Rightarrow$  (c)

• To Delete All  $\Rightarrow$  Delete All  $\Rightarrow$  •  $\Rightarrow$  Enter Security Code  $\Rightarrow$  •  $\Rightarrow$  YES  $\Rightarrow$  •

Tools

# **Life History Viewer**

#### **Start Here**

| [Life History Viewer] window P. 11   | -7 |
|--------------------------------------|----|
| [Life History Viewer Closeup] window |    |
| P. 11                                | -8 |

#### Hide Some Items in Life History Viewer

[Life History Viewer] window / [Life History Viewer Closeup] window ⇔ @ ⇔ Display setting ⇔ ● ⇔ Select a data item ⇔ ● ⇔ Select an item ⇔ ● ⇔ ⊠ [only checked items appear in Life History Viewer window.

#### Update Life History Viewer

[Life History Viewer] window / [Life History Viewer Closeup] window ⇔ \_ (P) ⇔ *Reload* ⇔ ●

# Schedule

#### Start Here

| Schedule] window    | P. 11-9  |
|---------------------|----------|
| [Event Edit] window | P. 11-9  |
| Event List]         | P. 11-10 |
| [Event Details]     | P. 11-11 |

#### Sort Events by Icon

[Schedule] window, [Event List] or [Event Details]  $\Rightarrow \bigcirc \bigcirc \Rightarrow$  *lcon Display*  $\Rightarrow \odot \Rightarrow$  Select an icon  $\Rightarrow \odot$ 

#### **Check Number of Saved Events**

[Schedule] window ⇔ 🗐 ⇔ No. of Schedules ⇔ ●

#### Edit an Event

[Event List] / [Event Details] ( $\Rightarrow$  Select an event)  $\Rightarrow \boxdot \Rightarrow$  Edit each item  $\Rightarrow \boxdot$ 

#### Copy an Event

[Event List] / [Event Details] ⇔ (P ⇔
 Copy ⇔ ● ⇒ Enter start/end date and time ⇔ ● ⇒ Edit each item ⇔ ●
 [S Repetition setting of an event is canceled when it is copied.

#### Make/Cancel Secret Setting of an Event

To Make Secret Setting

[Event Edit] window ⇔ Enter each item ⇔

• To Cancel Secret Setting

Before making/canceling secret setting, set handset to Secret Mode or Secret Data Only Mode (P. 4-7).

#### **Delete All Events**

[Schedule] window, [Event List] or [Event Details]  $\Rightarrow \bigcirc \bigcirc \Rightarrow Delete \Rightarrow \bigcirc \Rightarrow Delete$  $AII \Rightarrow \bigcirc \Rightarrow Enter Security Code \Rightarrow \bigcirc \Rightarrow$ Select an item  $\Rightarrow \bigcirc \Rightarrow YES \Rightarrow \bigcirc$ 

#### **Reset Holidays**

[Schedule] window  $\Rightarrow$   $\square$   $\Rightarrow$  *Reset Holiday*  $\Rightarrow$   $\bigcirc$   $\Rightarrow$  *YES*  $\Rightarrow$   $\bigcirc$ 

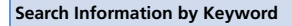

[Event Details]  $\Rightarrow$   $\square$   $\Rightarrow$  Ouick Search  $\Rightarrow$ ۲ To Enter a Keyword ⇒ Enter Keyword ⇒ ● ⇒ Enter keyword ⇒ ● ⇒ Y! or ■Browser ⇒ ● ⇒ Select an item from search results  $\Rightarrow$   $\bigcirc$  To Enter a Keyword with Ouote Keyword ⇒ Quote Keyword ⇒ ● ⇒ Subject, **Details** or **Place**  $\Rightarrow$   $\bigcirc$   $\Rightarrow$  Move cursor to head of keyword to search  $\Rightarrow$   $\bigcirc$   $\Rightarrow$  Move cursor to last character of keyword to search ⇒ ● ⇒ Y? or ■Browser ⇒ ● ⇒ Select item from results  $\Rightarrow$   $\bigcirc$  To Select a Keyword from Previous Searches  $\Rightarrow$  *History*  $\Rightarrow$   $\bigcirc$   $\Rightarrow$  Select keyword  $\Rightarrow$   $\bigcirc$ ⇒ Y? or Browser ⇒ Select item from results 🔿 🔘

#### Change Order of Tasks

 $[Task List] \Rightarrow \bigcirc \bigcirc Sort/Filter \Rightarrow \bigcirc \Rightarrow$ Select a criterion  $\Rightarrow \bigcirc$ 

#### Set Task Status

The set status is indicated by the status icon in Task List and in Task Details.

When *Completion* is set as status, enter the completion date.

#### Delete All Tasks

 $[Task List] \Leftrightarrow \bigcirc \bigcirc \Rightarrow Delete \Leftrightarrow \bigcirc \Rightarrow Delete \\ All \Leftrightarrow \bigcirc \Rightarrow \text{Enter Security Code} \Rightarrow \bigcirc \Rightarrow \\ YES \Rightarrow \bigcirc$ 

## **Text Memo**

#### Start Here

[Text Memo List] .....P. 11-14

#### Save a Text Memo to Schedule

 $\begin{array}{c} [\text{Text Memo List}] \Leftrightarrow \text{Select a text memo} \Leftrightarrow \\ \hline @ \Leftrightarrow \textit{Edit Schedule} \Leftrightarrow \textcircled{\bullet} \Leftrightarrow \text{Enter each} \\ \text{item} \Leftrightarrow \textcircled{\bullet} \end{array}$ 

Event Edit window opens with the text memo content set as event details.

#### Sort Text Memos by Category

 $\begin{array}{c} [\text{Text Memo List}] \stackrel{r_{\circ}}{\Rightarrow} \text{Select a text memo } \stackrel{r_{\circ}}{\Rightarrow} \\ \hline @ \stackrel{r_{\circ}}{\Rightarrow} \textbf{Category} \stackrel{r_{\circ}}{\Rightarrow} \textcircled{\bullet} \stackrel{r_{\circ}}{\Rightarrow} \text{Select a category} \\ \stackrel{r_{\circ}}{\Rightarrow} \textcircled{\bullet} \end{array}$ 

#### **Check Text Memo Information**

#### **Delete All Text Memos**

 $[\text{Text Memo List}] \stackrel{r}{\hookrightarrow} \boxed{P} \stackrel{r}{\Rightarrow} \textbf{Delete} \stackrel{r}{\Rightarrow} \textcircled{O} \stackrel{r}{\Rightarrow} \textbf{Delete All} \stackrel{r}{\Rightarrow} \textcircled{O} \stackrel{r}{\Rightarrow} \textbf{Enter Security Code} \stackrel{r}{\Rightarrow} \textbf{VES} \stackrel{r}{\Rightarrow} \textcircled{O}$ 

# To Do List

#### **Start Here**

| [Task List]    | Ρ. | 11-12 |
|----------------|----|-------|
| [Task Details] | Ρ. | 11-12 |

#### Sort Tasks by Category

[Task List] ⇔ 🖗 ⇔ Category Display ⇔ ● ⇔ Select a category ⇔ ●

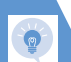

# **Advanced Features**

# Alarm

#### **Start Here**

| Alarm  | List]    | P. | 11-17 |
|--------|----------|----|-------|
| [Alarm | Details] | Ρ. | 11-17 |

#### **Cancel All Alarms**

 $\begin{array}{l} \mbox{[Alarm List]} / \mbox{[Alarm Details]} \Rightarrow \ensuremath{\fbox{\sc p}} \Rightarrow \\ \hline \ensuremath{\mathcal{R}elease All} \Rightarrow \ensuremath{\textcircled{\sc p}} \Rightarrow \ensuremath{\mathcal{FS}} \Rightarrow \ensuremath{\textcircled{\sc p}} \end{array}$ 

#### **Edit Alarm Settings**

 $\begin{array}{c} \mbox{[Alarm List]} / \mbox{[Alarm Details]} ( \leftrightarrows \mbox{Select an alarm}) \ \mbox{$\stackrel{\mbox{$\stackrel{$\frown$}{$\rightarrow$}$}$} \ \mbox{$\stackrel{$\frown$}{$\rightarrow$}$} \ \mbox{Edit each item $\stackrel{\mbox{$\stackrel{$\frown$}{$\rightarrow$}$}$} \ \mbox{$\stackrel{$\frown$}{$\rightarrow$}$} \ \mbox{$\stackrel{$\frown$}{$\rightarrow$}$} \ \mbox{$\stackrel{$$\rightarrow$}$} \ \mbox{$\stackrel{$\frown$}{$\rightarrow$}$} \ \mbox{$\stackrel{$\frown$}{$\rightarrow$}$} \ \mbox{$\stackrel{$\rightarrow$}{$\rightarrow$}$} \ \mbox{$\stackrel{$\rightarrow$}{$\rightarrow$}$}$ 

# Pedometer

#### **Start Here**

| [Pedometer] window | P. | 11-19 |
|--------------------|----|-------|
| [SETTINGS] window  | P. | 11-19 |
| [WALK] window      | Р. | 11-20 |

#### Set a Walking Target

[SETTINGS] window ⇔ *Target of WALK* ⇔ ● ⇔ Select item for target ⇔ ● ⇔ Enter *Step, Distance* or *Calorie* ⇔ ∞ [Alternatively, set from Function menu in WALK window.

#### Reset Today's Data

[WALK] window ⇔ 🕞 ⇔ Today Data Reset ⇔ ● ⇔ YES ⇔ ●

#### Reset All Data

 $[Pedometer] window \Rightarrow \bigcirc P \Rightarrow All Data Reset \Rightarrow \bigcirc \Rightarrow Enter Security Code \Rightarrow \bigcirc \Rightarrow YES \Rightarrow \bigcirc$ 

# Bar Code Reader & Text Reader

#### Start Here

| [Scanned Bar Code Data List]    | P. 11-21 |
|---------------------------------|----------|
| [Scanned Bar Code Data Details] | P. 11-21 |
| [Text Scanning] window          | P. 11-24 |
| [Scanned Text List]             | P. 11-24 |
| [Scanned Text Details]          | P. 11-24 |
|                                 |          |

## **Scanning Text**

#### **Correct Scanned Text**

[Text Scanning] window  $\Rightarrow$  Scan text  $\Rightarrow$  O to move cursor to the character you want to correct  $\Rightarrow$  Press the number key corresponding to the correct character on the suggestion list Press Text to toggle upper case and lower case.

#### **Edit Scanned Text**

[Text Scanning] window ⇔ Scan text ⇔ (Pe) ⇔ Edit ⇔ (●) ⇔ Edit text using keypad (□) To cancel editing and return to scanned text, press (□), select Select Recog. Data and then press (●).

#### Set Printing Status of Text

[Text Scanning] window ⇒ 
 P⇒
 NEGA/POSI Mode ⇒ 
 ⇒ Auto setting,
 Positive Fix or Negative Fix ⇒ 
 Set to Positive Fix when dark-colored text is printed on a light-colored background.
 Set to Negative Fix when light-colored text is printed on a dark-colored background.

#### Set Guidance ON/OFF

[Text Scanning] window  $\Rightarrow$   $\square$   $\Rightarrow$ *Guidance OFF* or *Guidance ON*  $\Rightarrow$   $\bigcirc$ 

#### Set Vertical/Lateral Scan

[Text Scanning] window ⇔ 🗊 ⇔ Vertical Writing or Lateral Writing ⇔ ●

# **Advanced Features**

# **Using Scanned Data**

#### Make a Call

#### Compose a Message

#### Access the Internet

[Scanned Bar Code Data Details] / [Scanned Text Details]  $\Rightarrow$  Select a URL  $\Rightarrow$   $\square$   $\Rightarrow$ *Internet*  $\Rightarrow$  O  $\Rightarrow$  *YES*  $\Rightarrow$  O

#### Save to Phone Book

[Scanned Bar Code Data Details] / [Scanned Text Details] ↔ Select an item ↔ ☞ ↔ Add to Phone Book ↔ ●

• To Select Phone

- $\Rightarrow$  *Phone*  $\Rightarrow$  **()**  $\Rightarrow$  Select store method  $\Rightarrow$
- O ( $\Rightarrow$  Search Phone Book  $\Rightarrow$  Select an entry
- $\Rightarrow \textcircled{o} (twice)) \Rightarrow Edit each item \Rightarrow \textcircled{o} (\Leftrightarrow YES or NO \Rightarrow \textcircled{o}) (\Rightarrow Enter entry number \Rightarrow \textcircled{o})$
- To Select USIM
  - $\Rightarrow$  USIM  $\Rightarrow$   $\bigcirc$   $\Rightarrow$  Select store method  $\Rightarrow$
  - (⇔ Search Phone Book ⇔ Select an entry
  - $\Rightarrow$  (twice))  $\Rightarrow$  Edit each item  $\Rightarrow$  ( $\Rightarrow$
  - $\textit{Overwrite} \text{ or } \textit{Add} \, \rightleftharpoons \, \textcircled{\bullet}) \, ( \rightleftharpoons \textit{YES} \, \rightleftharpoons \, \textcircled{\bullet})$

#### Save a Bookmark

[Scanned Bar Code Data Details] / [Scanned Text Details]  $\Rightarrow$  Select a URL  $\Rightarrow \textcircled{P} \Rightarrow Add$ Bookmark  $\Rightarrow \textcircled{O}$  (twice)  $\Rightarrow$  Select a folder  $\Rightarrow \textcircled{O}$ 

#### Search Phone Book

[Scanned Text Details]  $\Rightarrow$  Select an item  $\Rightarrow$ ⓐ  $\Rightarrow$  Search Phone Book  $\Rightarrow$  ④  $\Rightarrow$  Search Phone Book

#### Save a Text Memo

#### Copy Text

[Scanned Bar Code Data Details] / [Scanned Text Details]  $\Rightarrow \bigcirc \bigcirc \Rightarrow \bigcirc \bigcirc \Rightarrow$ Select beginning of characters  $\Rightarrow \odot \Rightarrow$ Select end of characters  $\Rightarrow \odot$ 

#### Edit Title of Scanned Data

 $[Scanned Bar Code Data List] \Rightarrow Select an entry \Rightarrow \boxed{P} \Rightarrow Edit Title \Rightarrow \textcircled{O} \Rightarrow Edit title \Rightarrow \textcircled{O} \Rightarrow Edit title \Rightarrow \textcircled{O} \Rightarrow Contemporate Contemporate Con$ 

#### **Delete Scanned Data**

[Scanned Bar Code Data List] / [Scanned Text List] ⇔ Select an entry ⇔ / P

- To Select Delete This
- $\Rightarrow$  Delete This  $\Rightarrow$   $\bigcirc$   $\Rightarrow$  YES  $\Rightarrow$   $\bigcirc$
- To Select Delete All
- ⇒ Delete All ⇒ ⇒ Enter Security Code
- $\Rightarrow$   $\bigcirc$   $\Rightarrow$  YES  $\Rightarrow$   $\bigcirc$

Tools